## Lagring av dokumenter til eksamen på MAC.

1. Åpne finder og trykk cmd og , (komma)

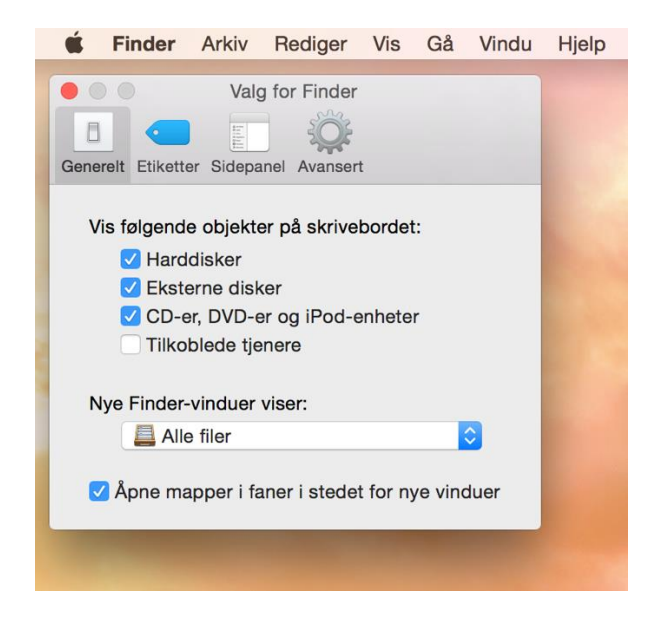

- 2. Huk av "Harddisker". Macintosh HD vil nå komme på skrivebordet.
- 3. Dobbeltklikk på Macintosh HD (ligger på skrivebordet) og gå inn på mappene under:

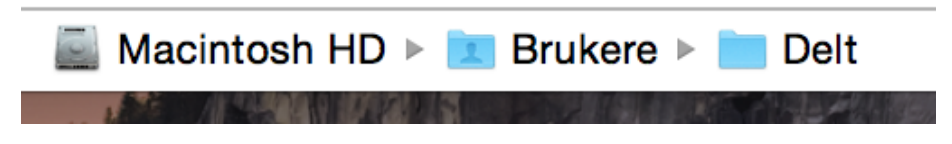

4. Lag deg en "eksamensmappe" og legg alle dokumenter inn her.

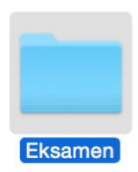

## <u>For å få tilgang til filene under eksamen.</u> Følg punkt 1 – 3